# **REACK** Balancing and calculations on chemical equations

| 🝔 Chemical equations: balancing and calculations |  |  |  |
|--------------------------------------------------|--|--|--|
|                                                  |  |  |  |
|                                                  |  |  |  |
|                                                  |  |  |  |
|                                                  |  |  |  |
|                                                  |  |  |  |
|                                                  |  |  |  |
|                                                  |  |  |  |
|                                                  |  |  |  |
|                                                  |  |  |  |
|                                                  |  |  |  |
|                                                  |  |  |  |
|                                                  |  |  |  |
|                                                  |  |  |  |
|                                                  |  |  |  |

- Reactions: importing and editing
- Balancing a reaction
- <u>Calculations on a chemical equation</u>
- Problem

## **Reactions: importing and editing**

Only are supported "molecular" (not ionic) reactions, and they only may consist in formulas and coefficients (not other indications)

- Importing standard reactions
- Building /editing manually a chemical equation

### Importing standard reactions

Clicking on the menu File option...

The window that connects with the database of standard reactions is shown

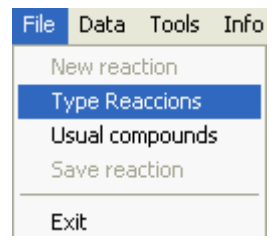

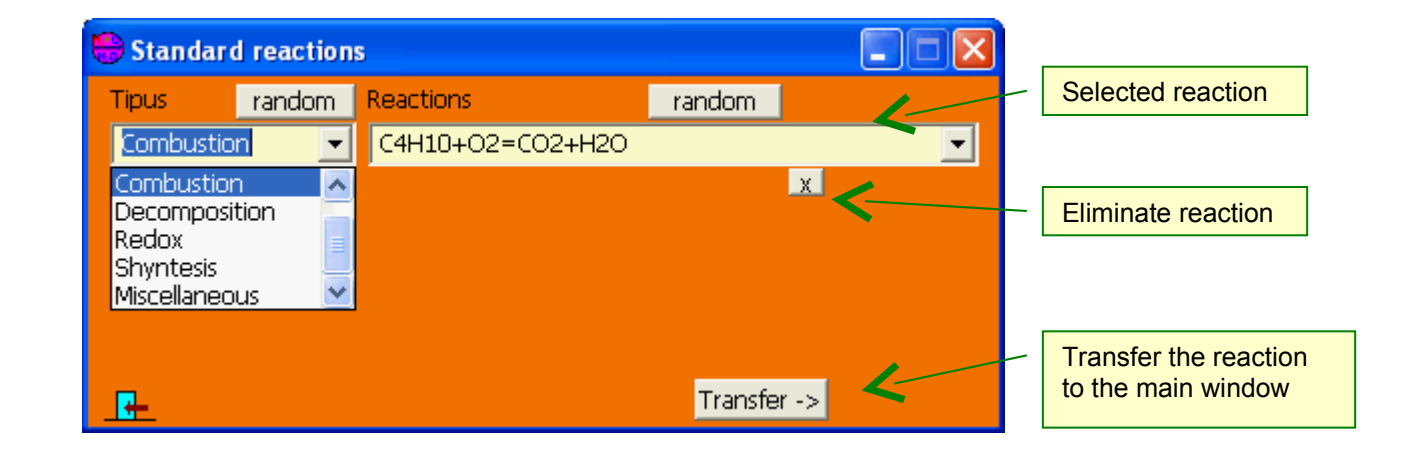

At this window you can also:

- Add: a new group or reaction by introducing it in its textbox (+Return)
- Modify: by selecting one from its list, editing it and Return
- Erase: by selecting it and clicking on the button 🗴

# Building /editing manually a chemical equation

Introducing the reactants and products in their textboxes, the chemical equation (not balanced) will be formed.

| Reaction                                 |                  |            |          |         |             |
|------------------------------------------|------------------|------------|----------|---------|-------------|
| $C_4H_{10} + O_2 \longrightarrow CO_2 +$ | H <sub>2</sub> O |            |          |         |             |
|                                          |                  |            | New      | Balance | AutoBalance |
| _Reactants / Produ                       | cts              |            |          |         |             |
| Reactants                                | rInitialrm       | ol r. jend | Products |         | rmol-       |
| C4H10                                    |                  |            | CO2      |         |             |
| 02                                       |                  |            | H2O      |         |             |
|                                          |                  |            |          |         |             |
|                                          |                  |            |          |         |             |
| C4H10+O2                                 | ~                |            | C02+H20  | ~       |             |
| ,                                        |                  | + -        | ,        |         |             |

An option to introduce formulas without writing them is to invoke the window of compounds...

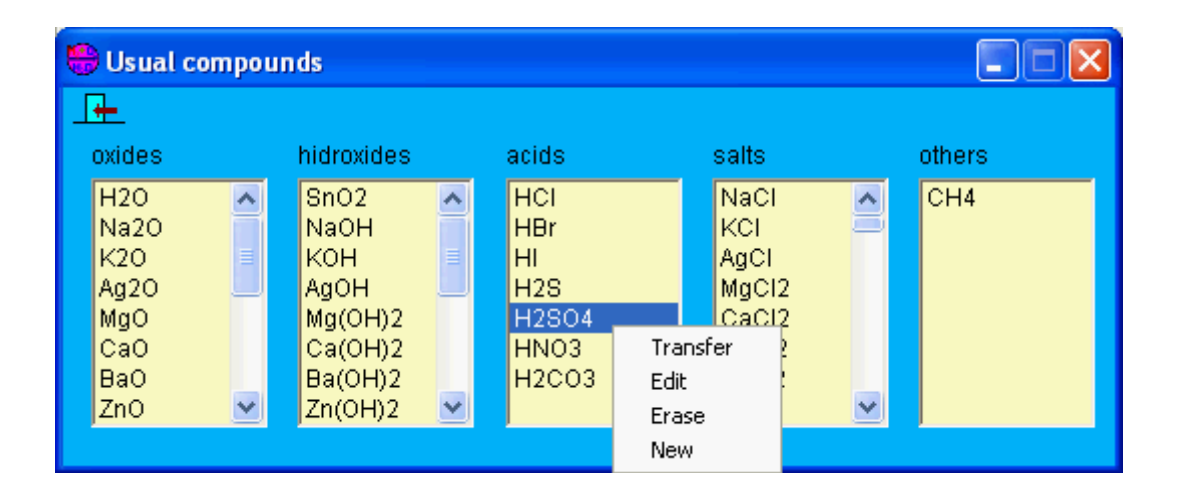

Here you have these options:

- Transfer selected formula to the main window
- Edit formula (and name)
- Erase compound

| form H2SO4 | nam | sulfuric acid | Ok |
|------------|-----|---------------|----|
|------------|-----|---------------|----|

- New: ncorporate new compounds

# **Balancing a reaction**

Once obtained a reaction, we must balance its equation so that it reflects the proportion in mols of the implied compounds.

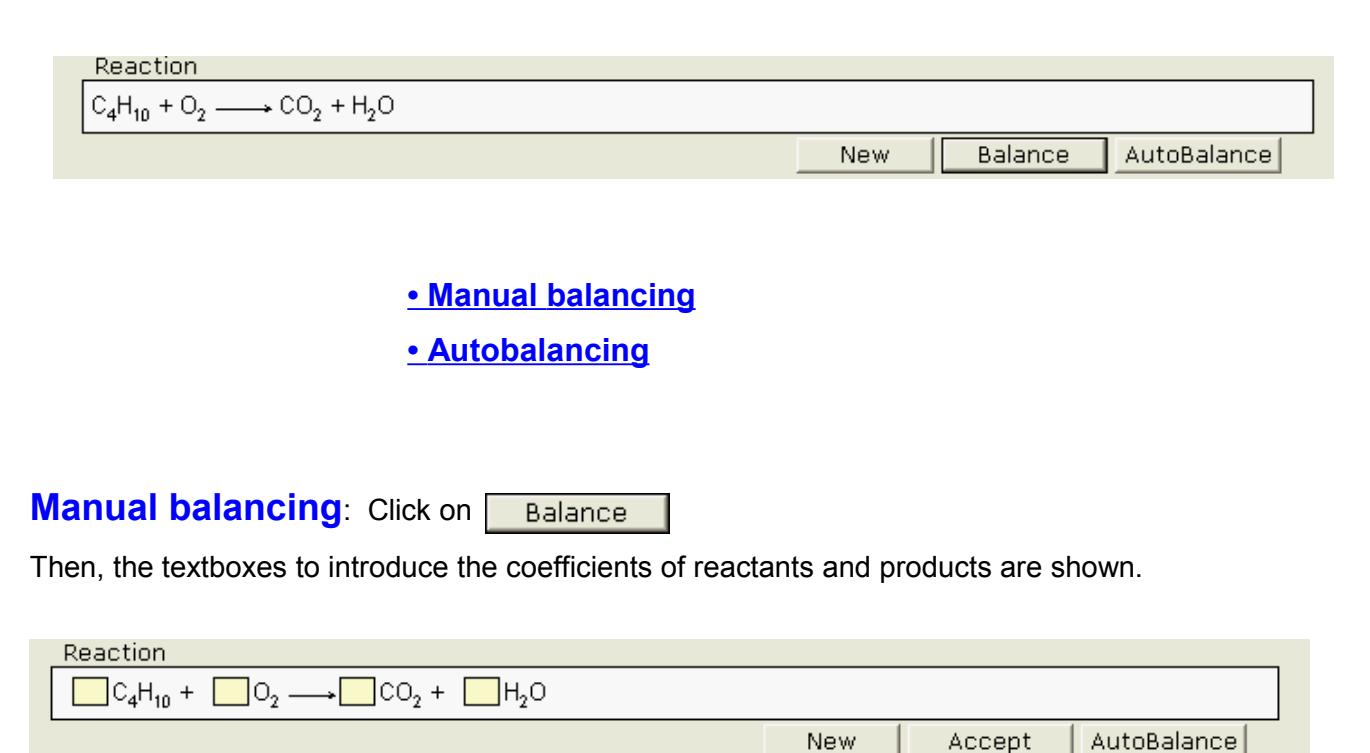

Clicking on <u>Accept</u> the program will accept the balance if it is correct or it will show error messages if not .

AutoBalancing: Clicking on AutoBalance the program will calculate the coefficients.

This option is not advisable from the point of view of learning, but it will be useful when you want to pass directly to the phase of calculations.

Anyway, you obtain the balanced equation:

| Reaction                                                    |     |              |             |
|-------------------------------------------------------------|-----|--------------|-------------|
| $2 C_4 H_{10} + 13 O_2 \longrightarrow 8 CO_2 + 10 H_2 O_2$ |     |              |             |
|                                                             | New | Calculations | AutoBalance |

<u>Note about **autobalancing**</u>: the method is purely mathematical and, although rarely, in the Redox reactions can give a result mathematically correct but chemically false, that is: such that the number of electrons given by the reducer is different from the one captured by the oxidizer. An example: The reaction  $KMnO_4 + H_2S + H_2SO_4 = MnSO_4 + S + K_2SO_4 + H_2O$ , if balanced by the mathematic method gives  $2 KMnO_4 + 2 H_2S + 2 H_2SO_4 = 2 MnSO_4 + S + K_2SO_4 + 4 H_2O$ , that is compliant with the mass conservation, but balanced by the ion-electron method yields the chemically actual equation:

2 KMnO<sub>4</sub> + 5 H<sub>2</sub>S + 3 H<sub>2</sub>SO<sub>4</sub> = 2 MnSO<sub>4</sub> + 5 S + K<sub>2</sub>SO<sub>4</sub> + 8 H<sub>2</sub>O

# Calculations based on a (balanced) reaction:

Once balanced the equation, clicking on Calculations the textboxes for introduce data and present results will be shown.

You can introduce data of:

- One or more <u>reactants</u> (if more than one, the limiting reactant will be calculated).
- Or only <u>one product</u> (if more, they will be ignored).

The units of those (grams by default) can also be chosen here.

| 🖶 Chemical equations: balancing and calculations          | $\times$ |
|-----------------------------------------------------------|----------|
| File Data Tools Info Exit                                 |          |
| Reaction                                                  |          |
| $2 C_4 H_{10} + 13 O_2 \longrightarrow 8 CO_2 + 10 H_2 O$ |          |
| New Calculations AutoBalance                              |          |
| Calculations on the reaction                              |          |
| Reactantsmol rend Productsmol                             |          |
|                                                           |          |
|                                                           |          |
|                                                           |          |
|                                                           |          |
| Onits<br>O2                                               |          |
|                                                           |          |
|                                                           |          |

Cicking OK after the introduction, results are shown in the empty textboxes, and also a window that shows an outline of the "problem" formed:

| 0    | Problem                                                                                          |          |
|------|--------------------------------------------------------------------------------------------------|----------|
| File | ;                                                                                                |          |
|      |                                                                                                  |          |
|      | REACTION: 2 C4H10 + 13 O2 = 8 CO2 + 10 H2O                                                       | <u>^</u> |
|      | E=====================================                                                           |          |
|      | REACTANT reac. mols - amount excess ( = ini-reac.)                                               |          |
|      | O2 0.043029·13 = 0.55938· R·296K/1atm L/mol = 13.577L -> 32.42 L                                 |          |
|      | PRODUCT mols amounts                                                                             |          |
|      | CO2 0.145784 x 8 = 0.344234 ·44g/mol = 15.15 g<br>H2O 0.145784 x 10 = 0.430293 ·18g/mol = 7.75 g |          |

The problem can be saved in a file (in mode text). If the file already exists the problem will be added to it, and if not it will be created.

| File |        |  |
|------|--------|--|
| A    | Add to |  |
| E    | ×it    |  |